### - ortholive PATIENT TIP SHEET

#### STEP 1

ſ۵ . 10

nt Scheduled

ortholive

#### **Open Email**

Open the email that you received regarding your new scheduled appointment

#### STEP 2 **Copy Password**

Copy the password that you received in the email to use when prompted when logging into the OrthoLive App

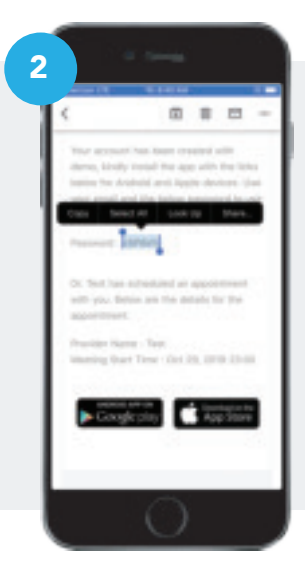

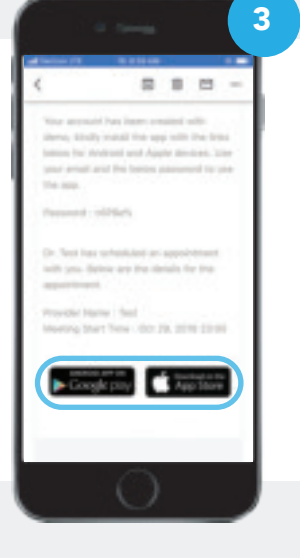

#### STEP 3 **Click Link to Download App**

Click on the link that applies to your mobile device to download the OrthoLive App

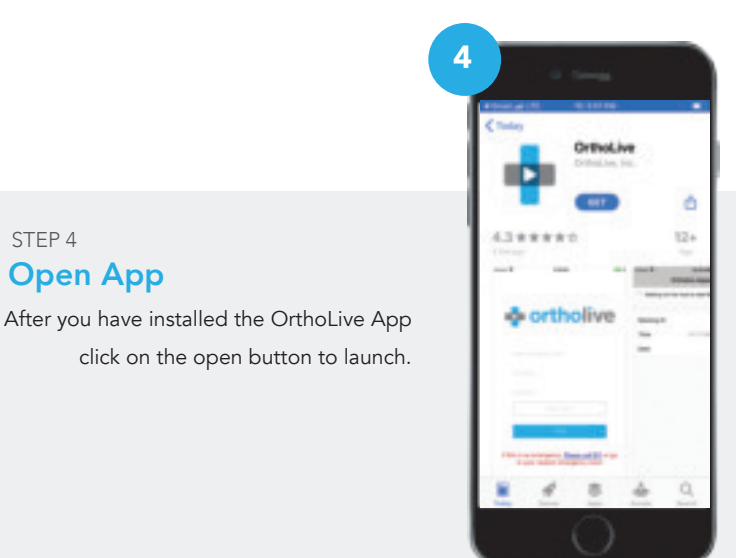

(866) 456-7846

⊠ support@ortholive.com

STEP 4

**Open App** 

 $\bigoplus$  support.ortholive.com

## PATIENT TIP SHEET

#### STEP 5

#### **Enter Username and Temporary Password**

Use your email address as your username and paste the temporary password that you copied from your email.

#### STEP 6 Setting Password

Please change your password using the criteria listed:

- 1 Upper case character
- 1 Special character
- 1 Lower case character
- 1 Number

# 

#### STEP 7 Click on "Waiting Room"

2 Minutes before your appointment click on waiting room

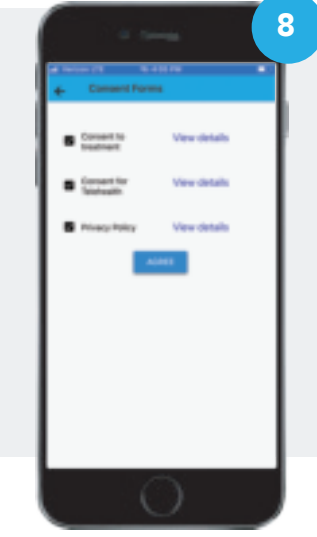

#### STEP 8 Agree to Consent Form

When shown the consent form check all boxes and click "Agree"

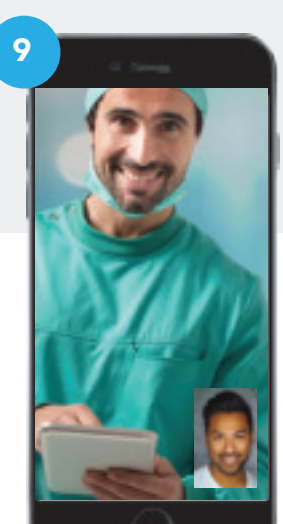

(866) 456-7846

#### STEP 9 Wait for Provider in Virtual Waiting Room

Your video conference is now in waiting and your provider will arrive shortly.

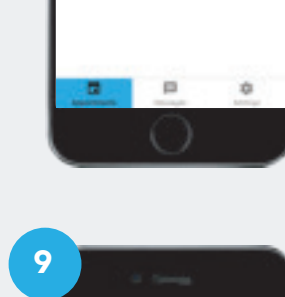

5

ortholive